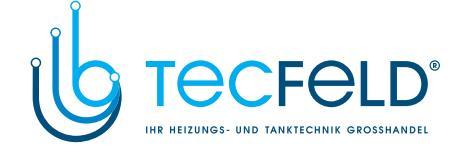

# SIEMENS

## de Installationsanleitung

Heizungsregler für 2 Heizkreise und Brauchwasser RVP36..

G2546

74 319 0817 0

Anleitung beim Gerät aufbewahren!

## Montage

### Festlegen des Montageortes

- In trockenem Raum, z.B. im Heizungsraum
- Einbaumöglichkeiten:
  - Kompaktstation
  - Schaltschrank (Front, Innenwand, auf Hutschiene)
     Schalttafel
- schräge Frontfläche eines Schaltpultes
- Zulässige Umgebungstemperatur ist 0...50 °C

### **Elektrische Installation**

- Örtliche Vorschriften für Elektroinstallationen sind zu beachten
- Die elektrische Installation muss durch eine Fachperson erfolgen
- Die Zugentlastung der Kabel muss gewährleistet sein
- Es müssen Kabelverschraubungen aus Kunststoff verwendet werden
- Die Verbindungsleitungen vom Regler zu den Stellgeräten und Pumpen führen Netzspannung
- Fühlerleitungen dürfen nicht parallel mit Netzleitungen geführt werden
- Ein defektes oder offensichtlich beschädigtes Gerät muss unverzüglich von der Spannungsversorgung getrennt werden

## Zulässige Leitungslängen

| <ul> <li>Für alle Fühler und T</li> </ul> | Für alle Fühler und Thermostate: |  |  |  |
|-------------------------------------------|----------------------------------|--|--|--|
| Cu-Kabel 0,6 mm Ø                         | max. 20 m                        |  |  |  |
| Cu-Kabel 1,0 mm <sup>2</sup>              | max. 80 m                        |  |  |  |
| Cu-Kabel 1,5 mm <sup>2</sup>              | max. 120 m                       |  |  |  |
| <ul> <li>Für Raumgeräte:</li> </ul>       |                                  |  |  |  |

- Cu-Kabel 0,25 mm<sup>2</sup> max. 25 m Cu-Kabel ab 0,5 mm<sup>2</sup> max. 50 m
- Für Datenbusse: nach Angaben von Siemens in System- und Projektierungsgrundlagen N2030 und N2032

### Montieren und Verdrahten des Sockels

#### Wandmontage

- 1. Sockel vom Gerät trennen
- 2. Sockel an die Wand halten. Die Bezeichnung "TOP" muss oben sein!
- 3. Befestigungslöcher anzeichnen
- 4. Löcher bohren
- 5. Wenn nötig, am Sockel Öffnungen für Kabelverschraubungen ausbrechen
- 6. Sockel festschrauben
- 7. Anschlussklemmen verdrahten

### Hutschienenmontage

- 1. Hutschiene anbringen
- 2. Sockel vom Gerät trennen
- 3. Wenn nötig, am Sockel Öffnungen für Kabelverschraubungen ausbrechen
- Sockel aufstecken. Die Bezeichnung "TOP" muss oben sein!
- 5. Wenn nötig, Sockel fixieren (abhängig vom Schienentyp)
- 6. Anschlussklemmen verdrahten

### Frontmontage

- Frontblech, maximale Dicke: 3 mm
- Erforderlicher Ausschnitt: 138 × 92 mm
- 1. Sockel vom Gerät trennen
- 2. Wenn nötig, am Sockel Öffnungen für Kabelverschraubungen ausbrechen
- Sockel von hinten bis zum Anschlag in den Frontausschnitt stecken. Die Bezeichnung "TOP" muss oben sein!
- 4. Seitliche Klemmbügel hinter das Frontblech drücken (vergl. Abbildung)

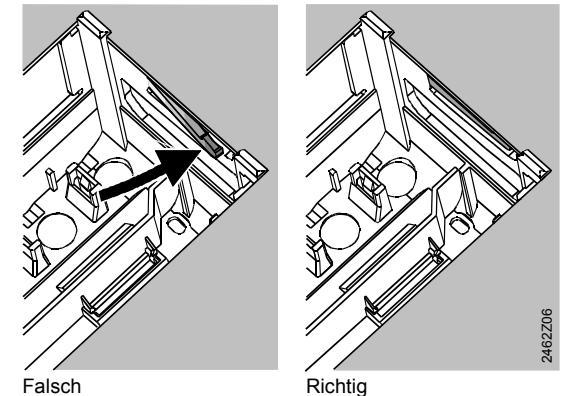

Klemmbügel links und rechts richtig platzieren – sie dürfen nicht in den Ausschnitt ragen!

 Anschlussklemmen verdrahten. Kabellängen so wählen, dass für das Öffnen der Schaltschranktüre genügend Spielraum bleibt

### **Regler auf Sockel montieren**

 Stellung und Lage der Schwenkhebel mit Hilfe der Befestigungsschrauben sicherstellen. Darstellung an der Geräteseitenwand:

|   |        | 2540Z04 |
|---|--------|---------|
|   | $\Box$ |         |
| ą |        |         |

- 2. Gerät bis zum Anschlag in den Sockel einstecken. Die Bezeichnung "TOP" muss oben sein!
- 3. Befestigungsschrauben wechselseitig festziehen

Siemens Building Technologies

74 319 0817 0 a

CE1G2546de

1/12

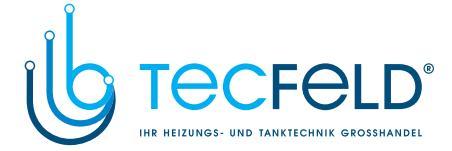

## Inbetriebnahme

### Vorbereitende Kontrollen

- 1. Betriebsspannung noch NICHT einschalten
- Verdrahtung nach dem Anlageschaltplan prüfen
- 3. Bei jedem Stellgerät prüfen:
  - ob es richtig eingebaut ist (Durchflusssymbol beachten)
  - ob seine Handverstellung nicht mehr wirksam ist
- 4. Achtung bei Boden- und Deckenheizungen! Der Temperaturwächter muss richtig eingestellt sein. Die Vorlauftemperatur darf während der Funktionskontrolle den maximal zulässigen Wert (im allgemeinen 55 °C) nicht überschreiten, sonst ist sofort entweder:
  - das Ventil von Hand zu schliessen
  - die Pumpe abzuschalten
  - der Pumpenabsperrschieber zu schliessen
- 5. Betriebsspannung einschalten. Im Anzeigefeld muss die Uhrzeit erscheinen. Wenn nicht, so sind folgende Ursachen wahrscheinlich:
  - Keine Netzspannung
  - Hauptsicherung defekt
  - Netz- bzw. Hauptschalter steht nicht auf EIN
- 6. Adressierung an den Raumgeräten vornehmen:
  - Raumgerät Heizkreis 1 = Adresse 1 (ab Werk)
  - Raumgerät Heizkreis 2 = Adresse 2

### Grundsätzliches zur Bedienung

- Einstellelemente f
  ür die Inbetriebnahme:
- Raumtemperatur-Korrekturwert: am Einstellknopf, für Heizkreise 1 und 2 getrennt!
- Übrige Grössen: im Anzeigefeld; jeder Einstellung ist eine Bedienzeile zugeordnet. Wo zutreffend, getrennte Einstellungen für Heizkreise 1 und 2!
- Tasten zum Anwählen und Einstellen von Werten: Nächsttiefere Bedienzeile anwählen
  - Nächsthöhere Bedienzeile anwählen
  - Anzeigewert reduzieren
  - ⇒ Anzeigewert erhöhen

- Einstellwert übernehmen: Der Einstellwert wird übernommen bei der Anwahl einer neuen Bedienzeile oder beim Drücken einer Betriebsart-Taste
- Eingabe von --.- / --:-- / --- (Funktion deaktivieren): Taste ⊂ oder → so lange drücken, bis die gewünschte Anzeige erscheint
- Blocksprungfunktion: Um eine einzelne Bedienzeile rasch anzuwählen, können zwei Tastenkombinationen benützt werden: Taste  $\bigtriangledown$  gedrückt halten und Taste  $\stackrel{\bullet}{\sqsubset}$  drücken, um den nächsthöheren Zeilenblock anzuwählen um den nächsttieferen Zeilenblock anzuwählen
- Beim Betätigen einer Taste wird die Anzeigenbeleuchtung für eine bestimmte Dauer eingeschaltet

#### Vorgehen beim Einstellen

- 1. Einstellungen auf der Einstellebene "Endbenutzer" vornehmen (Bedienzeilen 1...50)
- Anlagentyp auf Bedienzeilen 51 konfigurieren 2
- In der nachfolgenden Parameterliste die zutreffenden Einstellungen vornehmen. Alle für den konfigurierten Anlagentyp erforderlichen Funktionen und Bedienzeilen sind aktiviert und einstellbar; alle nicht benötigten Bedienzeilen sind nicht bedienbar
- 4. Einstellungen auf der Einstellebene "Heizungsfachmann" vornehmen (Bedienzeilen 61...208)

### Inbetriebnahme und Funktionskontrolle

- Bedienzeilen, speziell für Funktionskontrolle:
  - 161 = Aussentemperatur-Simulation
  - 162 = Relaistest
  - 163 = Fühlertest
  - 164 = Sollwertanzeige
- Wenn Er (Error) im Anzeigefeld erscheint: Bedienzeile 50 abfragen, um Störung zu lokalisieren
- Wird während 30 Minuten keine Bedienzeile angewählt oder eine Betriebsart-Taste gedrückt, fällt der Regler in den Zustand "unbedient".

### Einstellelemente

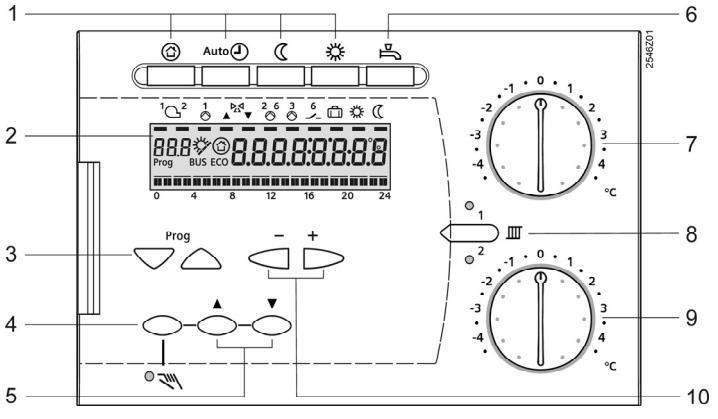

- Tasten für das Einstellen der Betriebsarten 1
- 2 Anzeigefeld (LCD)
- Tasten für die Anwahl der Bedienzeilen 3 4
- Taste für Handbetrieb EIN / AUS
- Tasten für Ventil AUF / ZU wenn Handbetrieb EIN 5 6
- Taste für Brauchwasserbereitung EIN / AUS 7 Einstellknopf für Raumtemperatur-Korrekturwert im Heizkreis 1
- Taste für die Umschaltung der Heizkreise 8
- 9 Einstellknopf für Raumtemperatur-Korrekturwert im Heizkreis 2
- 10 Tasten für das Einstellen von Werten

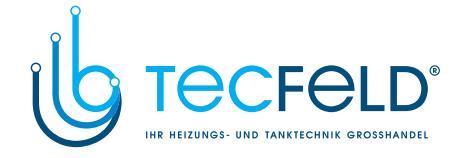

## Anschlussschaltpläne

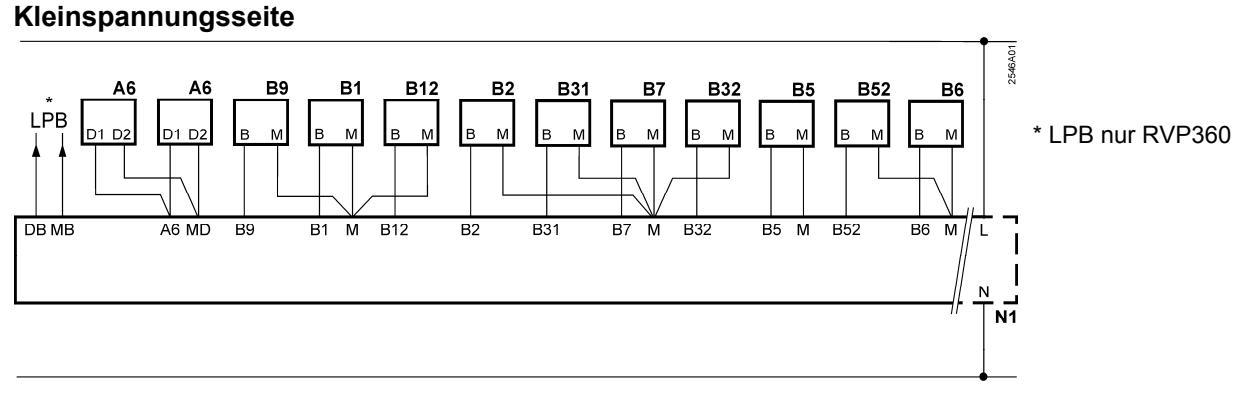

### Netzspannungsseite

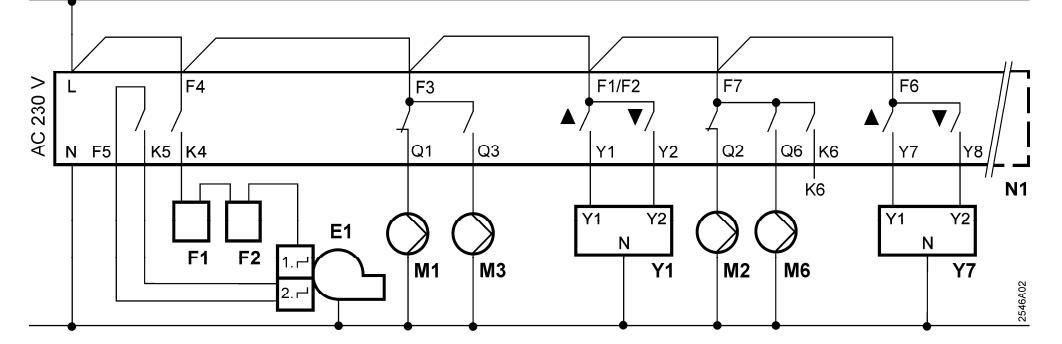

- A6
- Raumgerät Vorlauffühler Heizkreis 1 B1
- B12 Vorlauffühler Heizkreis 2
- B2 Kesselfühler
- B31 Brauchwasser Speicherfühler / -thermostat
- B32 Brauchwasser Speicherfühler / -thermostat
- B5 Raumfühler Heizkreis 1
- B52 Raumfühler Heizkreis 2
- Kollektorfühler B6
- Rücklauffühler B7
- Witterungsfühler B9
- E1 Zweistufiger Brenner

- Temperaturwächter F1
- Sicherheitstemperaturbegrenzer F2
- Multifunktionaler Ausgang K6
- LPB Datenbus (nur RVP360)
- M1 Umwälzpumpe
- M2 Heizkreispumpe Heizkreis 1
- М3 Speicherladepumpe M6
- Heizkreispumpe Heizkreis 2
- Regler RVP36. N1 Y1
- Stellantrieb Heizkreis 1 Stellantrieb Heizkreis 2
- Y7

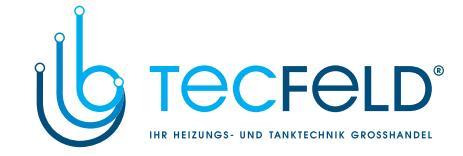

### Einstellebene "Endbenutzer"

Die Einstellebene "Endbenutzer" wird aktiviert, in dem die Taste  $\bigtriangledown$  oder  $\bigtriangleup$  gedrückt wird.

Hinweis: Die eingestellten Werte im Gerät sollen in folgender Parameterliste übertragen werden und die Anleitung soll beim Gerät oder an einem geeigneten Ort aufbewahrt werden.

# Bei den grau schattierten Bedienzeilen müssen die Werte für Heizkreis 1 (HK 1) und für Heizkreis 2 (HK 2) eingestellt werden!

| Zeile | Funktion, Anzeige                                            | ab Werk<br>(Bereich)              | HK 1<br>HK 2 | Erläuterungen, Hinweise, Tipps                       |
|-------|--------------------------------------------------------------|-----------------------------------|--------------|------------------------------------------------------|
| 1     | Raumsollwert<br>NORMAL Heizen                                | 20.0 °C<br>(0.035.0)              | °C<br>°C     |                                                      |
| 2     | Raumsollwert<br>REDUZIERT Heizen                             | 14.0 °C<br>(0.0…35.0)             | 0°<br>0°     |                                                      |
| 3     | Raumsollwert<br>Ferien- / Schutzbetrieb                      | 10.0 °C<br>(0.0…35.0)             | °C<br>°C     |                                                      |
| 4     | Wochentag, für die Eingabe<br>des Heizprogramms              | Aktueller Wochentag<br>(17 / 1-7) |              | 1 = Montag<br>2 = Dienstag usw.<br>1-7 = Ganze Woche |
| 5     | 1. Heizphase<br>Beginn NORMAL Heizen                         | 6:00<br>(: / 00:0024:00)          |              |                                                      |
| 6     | 1. Heizphase<br>Ende NORMAL Heizen                           | 22:00<br>(: / 00:0024:00)         |              |                                                      |
| 7     | 2. Heizphase<br>Beginn NORMAL Heizen                         | :<br>(: / 00:0024:00)             |              | Schaltprogramm für Heizkreis                         |
| 8     | 2. Heizphase<br>Ende NORMAL Heizen                           | :<br>(: / 00:0024:00)             |              | : = Phase ist unwirksam                              |
| 9     | 3. Heizphase<br>Beginn NORMAL Heizen                         | :<br>(: / 00:0024:00)             |              |                                                      |
| 10    | 3. Heizphase<br>Ende NORMAL Heizen                           | :<br>(: / 00:0024:00)             |              |                                                      |
| 12    | Datum erster Ferientag                                       | <br>(01.0131.12)                  |              | dd.mm                                                |
| 13    | Datum letzter Ferientag                                      | <br>(01.0131.12)                  |              | = Ferienperiode unwirksam                            |
| 14    | Heizkennlinie, Vorlaufsollwert bei 15 °C Aussentemperatur    | 30 °C<br>(20…70)                  | °C<br>°C     |                                                      |
| 15    | Heizkennlinie, Vorlaufsollwert<br>bei -5 °C Aussentemperatur | 60 °C<br>(20…120)                 | ° ° °        |                                                      |
| 26    | Brauchwassersollwert<br>NORMAL                               | 55 °C<br>(20…100)                 | °C           |                                                      |
| 27    | Brauchwassertemperatur                                       | Anzeigefunktio                    | on           |                                                      |
| 28    | Brauchwassersollwert<br>REDUZIERT                            | 40 °C<br>(880)                    | °C           |                                                      |
| 31    | Wochentag, für die Eingabe<br>Zeitschaltprogramm 2           | Aktueller Wochentag<br>(17 / 1-7) |              | 1 = Montag<br>2 = Dienstag usw.<br>1-7 = Ganze Woche |
| 32    | Beginn der 1. EIN-Phase                                      | 5:00<br>(: / 00:0024:00)          |              |                                                      |
| 33    | Ende der 1. EIN-Phase                                        | 22:00<br>(: / 00:0024:00)         |              |                                                      |
| 34    | Beginn der 2. EIN-Phase                                      | :<br>(: / 00:0024:00)             |              | Zeitschaltprogramm 2                                 |
| 35    | Ende der 2. EIN-Phase                                        | :<br>(: / 00:0024:00)             |              | : = Phase ist unwirksam                              |
| 36    | Beginn der 3. EIN-Phase                                      | :<br>(: / 00:0024:00)             |              |                                                      |
| 37    | Ende der 3. EIN-Phase                                        | :<br>(: / 00:0024:00)             |              |                                                      |

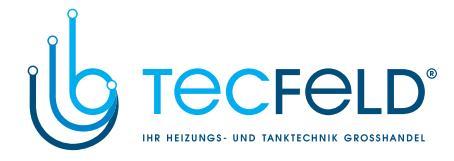

| 38 | Uhrzeit   | hh:mm<br>(00:0023:59)                                  |                              |                                                                                                    |
|----|-----------|--------------------------------------------------------|------------------------------|----------------------------------------------------------------------------------------------------|
| 39 | Wochentag | Anzeigefunkti                                          | on                           | 1 = Montag<br>2 = Dienstag usw.                                                                                                    |
| 40 | Datum     | dd.mm<br>(01.0131.12)                                  |                              |                                                                                                    |
| 41 | Jahr      | уууу<br>(20092099)                                     |                              |                                                                                                    |
| 50 | Störungen | Anzeigefunkti<br>Beispiel in Verbundan                 | on<br>lagen                  | <ul> <li>10 = Störung Witterungsfühler B9</li> <li>20 = Störung Kesselfühler B2</li> <li>30 = Störung Vorlauffühler B1, Heizkreis 1</li> <li>32 = Störung Vorlauffühler B12, Heizkreis 2</li> </ul>                                                                                                    |
|    |           | 50 20 (                                                | ) 6.0 2                      | <ul> <li>40 = Störung Primärrücklauffühler B7</li> <li>50 = Störung Speicherfühler B31</li> <li>52 = Störung Speicherfühler B32</li> <li>60 = Störung Raumfühler B5, Heizkreis 1</li> </ul>                                                                                                    |
|    |           | 20 = Störungsnum<br>06 = Segmentnum<br>02 = Gerätenumm | mer<br>mer (LPB)<br>er (LPB) | <ul> <li>61 = Störung Raumgerät A6, Heizkreis 1</li> <li>62 = Gerät mit falscher PPS-Kennung<br/>angeschlossen, Heizkreis 1</li> <li>65 = Störung Raumfühler B52, Heizkreis 2</li> <li>66 = Störung Raumgerät A6, Heizkreis 2</li> <li>67 = Gerät mit falscher PPS-Kennung<br/>angeschlossen, Heizkreis 2</li> <li>73 = Störung Kollektorfühler B6</li> <li>81 = Kurzschluss am Datenbus (LPB)</li> <li>82 = Zwei Geräte mit der gleichen Bus-<br/>adresse (LPB)</li> <li>86 = Kurzschluss PPS</li> <li>100 = Zwei Uhrzeitmaster (LPB)</li> <li>140 = Unzulässige Busadresse (LPB)</li> </ul> |

CE1G2546de

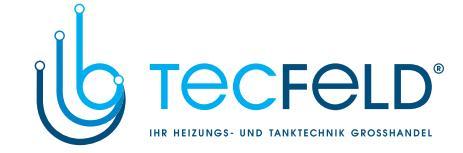

### Einstellebene "Heizungsfachmann"

Die Einstellebene "Heizungsfachmann" wird aktiviert, in dem die Tasten 
→ und 
→ 3 Sekunden gleichzeitig gedrückt werden. Diese Einstellebene ist für die Konfiguration des Anlagentyps und der anlagenspezifischen Grössen.

• Die Einstellebene "Endbenutzer" bleibt auch in der Einstellebene "Heizungsfachmann" aktiviert.

Hinweis: Die Funktion für das "Zeitschaltprogramm 2" soll vom Heizungsfachmann in die Bedienungsanleitung übertragen werden.

### Anlagentyp konfigurieren:

Auf der Bedienzeile 51 muss der zutreffende Anlagentyp eingestellt werden (siehe nachfolgend die Anlagenschemas). Dadurch werden alle für diesen Anlagentyp erforderlichen Funktionen aktiviert und die benötigten Bedienzeilen eingeblendet.

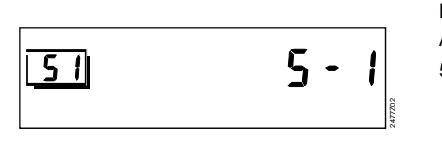

Beispiel: Anzeige für Anlagentyp 5 - 1 51 Bedienzeile 5 Heizkreistyp 1 Brauchwassertyp

### Anlagentypen

Bedeutung der Bezeichnungen siehe "Anschlussschaltpläne".

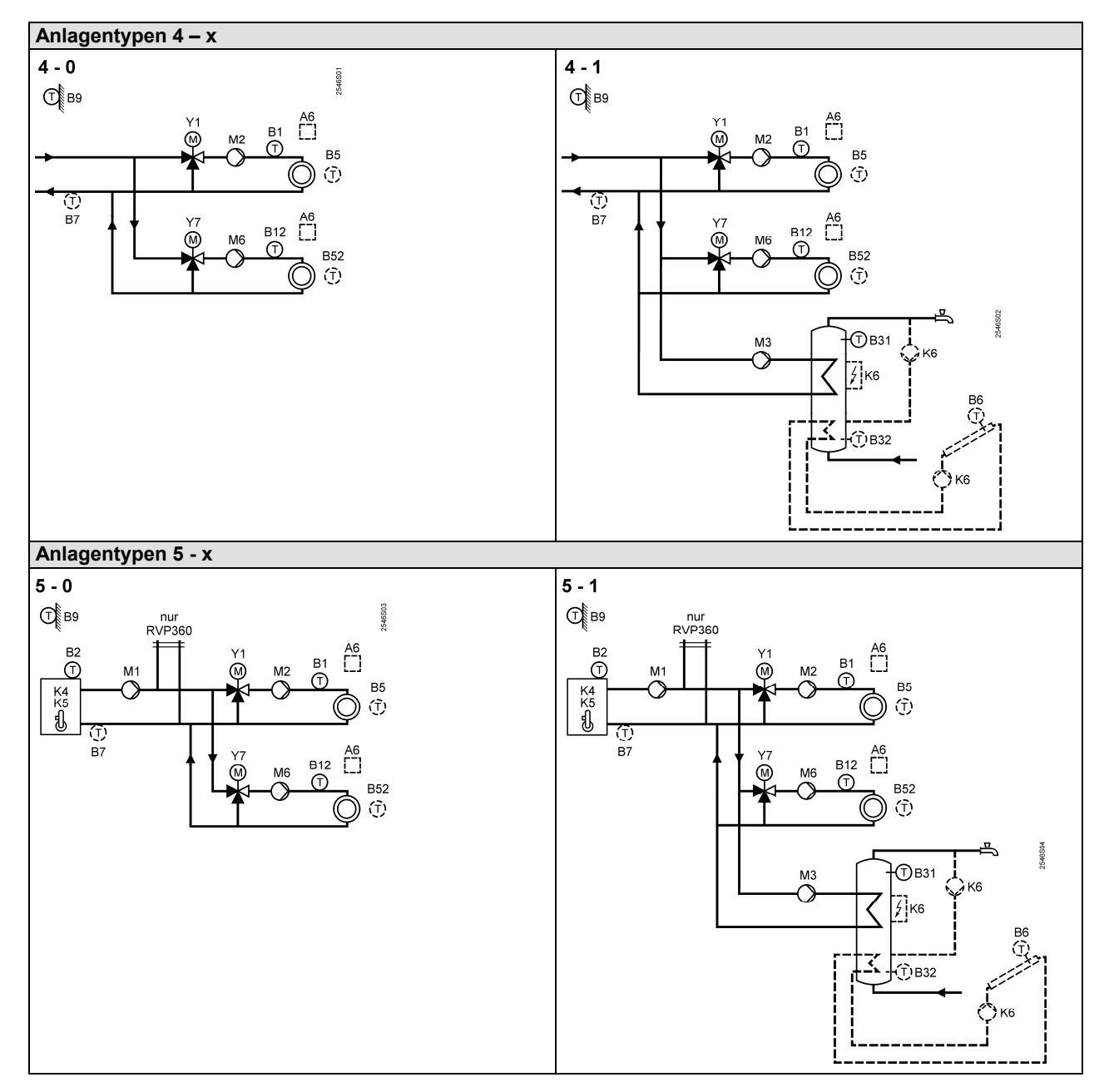

6/12 28.02.2011

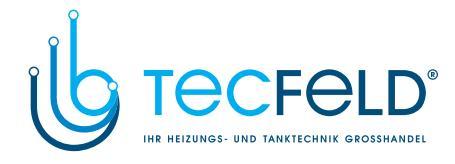

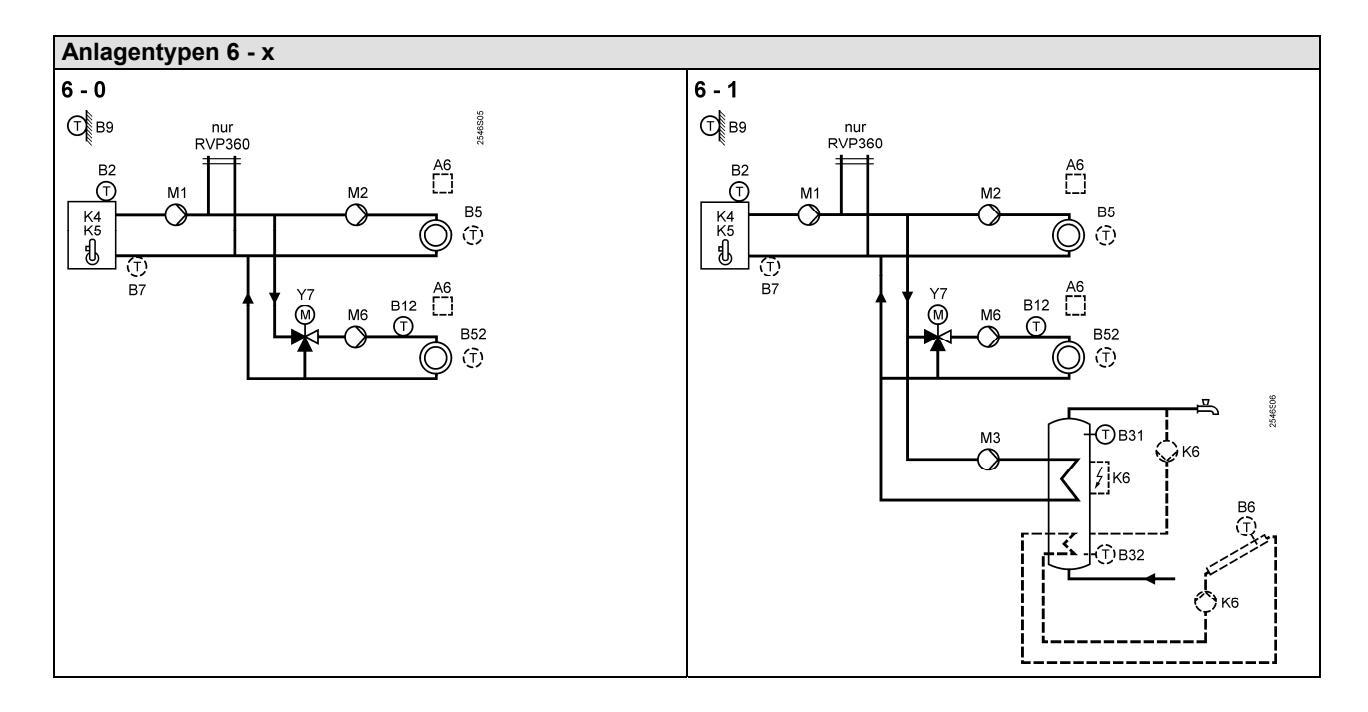

| гипк  |                                                                   |                           |          |                                                                                                    |  |  |
|-------|-------------------------------------------------------------------|---------------------------|----------|----------------------------------------------------------------------------------------------------|--|--|
| 51    | Anlagentyp                                                        | 5-1<br>(4-06-1)           |          | Siehe vorhergehend die Anlagenschemas                                                                                                    |  |  |
| Funkt | unktionsblock "Raumheizung"                                       |                           |          |                                                                                                    |  |  |
| 61    | Heizgrenze NORMAL<br>(ECO Tag)                                    | 17.0 °C<br>( / –5.0…25.0) | 0°<br>0° | = Funktion ist unwirksam                                                                                                    |  |  |
| 62    | Heizgrenze REDUZIERT<br>(ECO Nacht)                               | 5.0 °C<br>( / –5.0…25.0)  | 0°<br>0° | = Funktion ist unwirksam                                                                                                    |  |  |
| 63    | Gebäudezeitkonstante                                              | 20 h<br>(050)             | h        | 10 h = Leichte Bauweise<br>20 h = Mittlere Bauweise<br>50 h = Schwere Bauweise                                                                                                    |  |  |
| 64    | Schnellabsenkung                                                  | 1<br>(0 / 1)              |          | 0 = Ohne Schnellabsenkung<br>1 = Mit Schnellabsenkung                                                                                                    |  |  |
| 65    | Raumtemperatur-Lieferant                                          | A<br>(03 / A)             |          | <ul> <li>0 = Kein Raumfühler vorhanden</li> <li>1 = Raumgerät an Klemme A6</li> <li>2 = Raumfühler an Klemme B5</li> <li>3 = Mittelwert aus beiden Geräten an<br/>Klemmen A6 und B5 (Heizkreis 1)<br/>und / oder A6 und B52 (Heizkreis 2)</li> <li>A = Automatische Auswahl</li> </ul> |  |  |
| 66    | Optimierungsart                                                   | 0<br>(0 / 1)              |          | 0 = Optimierung mit Raummodell<br>1 = Optimierung mit Raumgerät / Raumfühler<br>(Mit Einstellung 0 ist nur Einschaltoptimierung<br>möglich)                                                                                                    |  |  |
| 67    | Maximale Aufheizdauer                                             | 0:00 h<br>(0:0042:00)     | h<br>h   | Maximale Vorverlegung des Einschaltens<br>vor Nutzungszeit-Beginn<br>0:00 = Keine Einschaltoptimierung                                                                                                    |  |  |
| 68    | Maximale Frühabschaltung                                          | 0:00 h<br>(0:006:00)      | h<br>h   | Maximale Vorverlegung des Ausschaltens<br>vor Nutzungszeit-Ende<br>0:00 = Keine Ausschaltoptimierung                                                                                                    |  |  |
| 69    | Raumtemperatur-<br>Maximalbegrenzung                              | °C<br>( / 0.035.0)        | 0°<br>0° | = Begrenzung ist unwirksam<br>Funktion nur mit Raumgerät / Raumfühler<br>möglich                                                                                                    |  |  |
| 70    | Einfluss der Raumtemperatur (Verstärkungsfaktor)                  | 4<br>(020)                |          | Funktion nur mit Raumgerät / Raumfühler möglich                                                                                                    |  |  |
| 71    | Raumtemperatur-Sollwert-<br>überhöhung bei Schnellauf-<br>heizung | 5 °C<br>(020)             | 0°<br>0° |                                                                                                    |  |  |

### Funktionsblock "Anlagenkonfiguration"

CE1G2546de

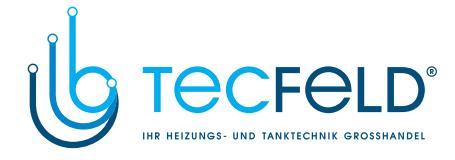

### Funktionsblock "Pumpenheizkreis"

| 75 | Überhitzungschutz Pumpen- | 1<br>(0 / 1) | 0 = Ohne Überhitzungschutz<br>1 = Mit Überhitzungschutz |
|----|---------------------------|--------------|---------------------------------------------------------|
|    |                           | (071)        |                                                         |
|    |                           |              | Hinweis:                                                |
|    |                           |              | Dies ist nur für den Heizkreis 1 einstellbar            |

## Funktionsblock "Stellantrieb Heizkreis "

| Γυτικι |                            |            |     |                                         |  |
|--------|----------------------------|------------|-----|-----------------------------------------|--|
| 81     | Vorlauftemperatur-Maximal- | °C         | °C  | = Funktion ist unwirksam                |  |
|        | begrenzung                 | ( / 0 140) | U   | Achtung: Keine Sicherheitsfunktion!     |  |
| 82     | Vorlauftemperatur-Minimal- | °C         | °C  | = Funktion ist unwirksam                |  |
|        | begrenzung                 | ( / 0140)  | °C  | Achtung: Keine Sicherheitsfunktion!     |  |
| 83*    | Vorlauftemperaturanstieg-  | K/h        | K/h |                                         |  |
|        | Maximalbegrenzung          | ( / 1600)  | K/h | = Funktion ist unwirksam                |  |
| 84*    | Sollwertüberhöhung Mischer | 10 K       | K   |                                         |  |
|        | 6                          | (050)      | K   |                                         |  |
| 85*    | Laufzeit Stellantrieb      | 120 s      | S   |                                         |  |
|        |                            | (30873)    | S   |                                         |  |
| 86*    | P-Band der Regelung        | 32.0 K     | K   | Einstellungen nur für Dreipunktregelung |  |
|        |                            | (1.0100.0) | K   | erforderlich                            |  |
| 87*    | Nachstellzeit der Regelung | 120 s      | S   |                                         |  |
|        |                            | (10873)    | S   |                                         |  |
| 88*    | Antriebstyp                | 1          |     | 0 = Zweipunktregelung                   |  |
|        |                            | (0 / 1)    |     | 1 = Dreipunktregelung                   |  |
| 89*    | Schaltdifferenz            | 2 K        | K   | Einstellung nur für Zweipunktregelung   |  |
|        |                            | (120)      | K   | erforderlich                            |  |
|        |                            |            |     |                                         |  |

\* Hinweis: Bedienzeilen 83 bis 89 mit Anlagetyp 6-x nur für Heizkreis 2 einstellbar!

### Funktionsblock "Kessel"

| 91   | Kesselbetriebsart                      | 0<br>(02)            |        | <ul> <li>0 = Mit manueller Abschaltung (<sup>(©)</sup> Taste)</li> <li>1 = Mit automatischer Abschaltung (AUS, wenn kein Wärmebedarf vorliegt)</li> <li>2 = ohne Abschaltung</li> </ul> |
|------|----------------------------------------|----------------------|--------|----------------------------------------------------------------------------------------------------|
| 92   | Kesseltemperatur-<br>Maximalbegrenzung | 95 °C<br>(25…140)    | °C     | Achtung: Keine Sicherheitsfunktion!                                                                                                    |
| 93   | Kesseltemperatur-<br>Minimalbegrenzung | 10 °C<br>(5…140)     | °C     |                                                                                                    |
| 94   | Kessel-Schaltdifferenz                 | 6 K<br>(120)         | К      |                                                                                                    |
| 95   | Brennerlaufzeit-Minimal-<br>begrenzung | 4 min<br>(0…10)      | min    |                                                                                                    |
| 96   | Brennerstufe 2<br>Freigabeintegral     | 50 °Cxmin<br>(0…500) | °Cxmin |                                                                                                    |
| 97   | Brennerstufe 2<br>Rückstellintegral    | 10 °Cxmin<br>(0…500) | °Cxmin |                                                                                                    |
| 98   | Brennerstufe 2 Sperrzeit               | 20 min<br>(0…40)     | min    |                                                                                                    |
| 99   | Betriebsart Pumpe M1                   | 1<br>(0 / 1)         |        | <ul> <li>0 = Ohne Abschaltung bei Kesselanfahr-<br/>entlastung</li> <li>1 = Mit Abschaltung bei Kesselanfahr-<br/>entlastung</li> </ul>                                                 |
| Funk | tionsblock "Rücklaufbegrenzung         | "                    |        |                                                                                                    |

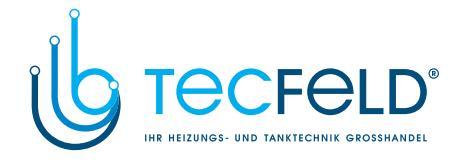

### Funktionsblock "Brauchwasser"

| 121 | Brauchwasserzuordnung<br>(nur RVP360)        | 0<br>(02)            |     | Brauchwasserbereitung für<br>0 = Lokal<br>1 = Alle Regler im Verbund mit gleicher<br>Segmentnummer<br>2 = Alle Regler im Verbund                                                                                                    |
|-----|----------------------------------------------|----------------------|-----|----------------------------------------------------------------------------------------------------|
| 123 | Brauchwasser Freigabe                        | 2<br>(02)            |     | <ul> <li>0 = Immer (24 h/Tag)</li> <li>1 = Nach Heizprogramm(en), je nach<br/>Einstellung auf Bedienzeile 121<br/>Freigabebeginn ist jeweils um 1h<br/>vorverlegt</li> <li>2 = Nach Zeitschaltprogramm 2</li> <li>Hinweis: Diese Einstellung ist in die<br/>Bedienungsanleitung zu übertragen.</li> </ul> |
| 124 | Brauchwasservorrang                          | 0<br>(04)            |     | Vorrang Vorlaufsollwert<br>Brauchwasser: gemäss:                                                                                                    |
|     |                                              |                      |     | 0 = absolut Brauchwasser                                                                                                    |
|     |                                              |                      |     | 1 = gleitend Brauchwasser                                                                                                    |
|     |                                              |                      |     | 2 = gleitend Maximalauswahl                                                                                                    |
|     |                                              |                      |     | 3 = keiner (parallel) Brauchwasser                                                                                                    |
|     |                                              |                      |     | 4 = keiner (parallel) Maximalauswahl                                                                                                    |
| 126 | Brauchwasser<br>Speicherfühler / -thermostat | 0<br>(05)            |     | <ul> <li>0 = ein Fühler</li> <li>1 = zwei Fühler</li> <li>2 = ein Thermostat</li> <li>3 = zwei Thermostate</li> <li>4 = ein Fühler mit solarer Brauchwasserbereitung</li> <li>5 = zwei Fühler mit solarer Brauchwasserbereitung</li> </ul>                                                                |
| 127 | Überhöhung Brauchwasser-<br>ladetemperatur   | 10 K<br>(050)        | K   |                                                                                                    |
| 128 | Brauchwasser-Schaltdifferenz                 | 8 K<br>(120)         | К   |                                                                                                    |
| 129 | Maximaldauer Brauchwasser-<br>ladung         | 60 min<br>( / 5…250) | min | = Keine Begrenzung der Ladedauer                                                                                                    |
| 130 | Sollwert Legionellenfunktion                 | °C<br>( / 20…100)    | °C  | = Funktion ist unwirksam                                                                                                    |
| 131 | Zwangsladung                                 | 0<br>(0 / 1)         |     | <ul> <li>0 = Ohne Zwangsladung</li> <li>1 = Mit täglicher Zwangsladung bei erster<br/>Freigabe</li> </ul>                                                                                                    |

### Funktionsblock "Multifunktionales Relais"

| 141 Funktion multifunktionales<br>Relais K6 | RVP360           Anlagetypen x-0         0           0         (02)           Anlagetypen x-1         0           0         (09)           RVP361         Anlagetypen x-0           0         (02)           Anlagetypen x-1         0           0         (02)           Anlagetypen x-1         0           0         (02) | <ul> <li>0 = Keine Funktion</li> <li>1 = Relais EIN bei Störung</li> <li>2 = Relais EIN wenn Wärmebedarf<br/>vorhanden</li> <li>3 = Zirkulationspumpe 24h EIN pro Tag</li> <li>4 = Zirkulationspumpe EIN nach Heiz-<br/>programm(en), je nach Einstellung<br/>auf Bedienzeile 121</li> <li>5 = Zirkulationspumpe EIN nach Zeitschalt-<br/>programm 2</li> <li>6 = Kollektorpumpe</li> <li>7 = Elektroeinsatz, Umschaltung Heizung /<br/>Elektro gemäss eigenem Regler</li> <li>8 = Elektroeinsatz, Umschaltung Heizung /<br/>Elektro gemäss allen Reglern im<br/>Verbund mit gleicher Segmentnummer</li> <li>9 = Elektroeinsatz, Umschaltung Heizung /<br/>Elektro gemäss allen Reglern im<br/>Verbund mit gleicher Segmentnummer</li> </ul> |
|---------------------------------------------|----------------------------------------------------------------------------------------------------|----------------------------------------------------------------------------------------------------|
|                                             |                                                                                                    | Verbund<br>Achtung:<br>Keine Verhinderung von Fehlkonfigurationen!                                                                                                    |

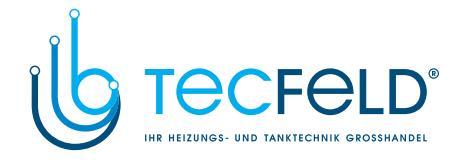

### Funktionsblock "Legionellenfunktion"

| 147 | Periodizität der Legionellen-<br>funktion              | 1<br>(07)             |     | 0 = Täglich<br>1 = Montags<br>2 = Dienstags usw. |
|-----|--------------------------------------------------------|-----------------------|-----|--------------------------------------------------|
| 148 | Startpunkt der Legionellen-<br>funktion                | 05:00<br>(00:0023:50) |     | hh:mm                                            |
| 149 | Verweildauer auf dem<br>Legionellensollwert            | 30 min<br>(0360)      | min |                                                  |
| 150 | Zirkulationspumpe läuft<br>während Legionellenfunktion | 1<br>(0 / 1)          |     | 0 = Nein<br>1 = Ja                               |

Funktionsblock "Servicefunktionen und allgemeine Einstellungen"

| 161 | Aussentemperatur-Simulation                                                                                                    | °C             |    | Simulation wird nach 30 Minuten automatisch                                                                                                    |
|-----|----------------------------------------------------------------------------------------------------|----------------|----|----------------------------------------------------------------------------------------------------|
|     |                                                                                                    | ( / –50.050.0) | °C | beendet                                                                                                    |
|     |                                                                                                    |                |    |                                                                                                    |
| 162 | Relaistest                                                                                                    | 0<br>(012)     |    | 0 =Normalbetrieb (kein Test) $1 =$ Alle RelaisAUS $2 =$ Relais K4EIN $3 =$ Relais K4 und K5EIN $4 =$ Relais Q1EIN $5 =$ Relais Q3EIN $6 =$ Relais Y1EIN $7 =$ Relais Q2EIN $8 =$ Relais Q2EIN $9 =$ Relais Q6EIN $10 =$ Relais K6EIN $11 =$ Relais Y7EIN                                                                                                    |
|     |                                                                                                    |                |    | 11 = Relais 17       EIN         12 = Relais Y8       EIN <i>Relaistest beenden:</i> •         • Andere Bedienzeile anwählen       •         • Eine Betriebsart-Taste drücken       •         • Automatisch nach 30 Minuten       •         Achtung: Relaistest nur mit geschlossenem       •         Haupthahn durchführen!       •                                                                                                    |
| 163 | Fühlertest<br>Fühler:<br>= Unterbruch /<br>kein Fühler<br>• • • = Kurzschluss<br>Thermostat:<br>= Kontakt offen<br>• • • = Kontakt geschlossen | 0<br>(011)     |    | <ul> <li>0 = B9 Witterungsfühler</li> <li>1 = B1 Vorlauffühler</li> <li>2 = B5 Raumfühler</li> <li>3 = A6 Raumgerätefühler</li> <li>4 = B7 Rücklauffühler</li> <li>5 = B31 Brauchwasser<br/>Speicherfühler / -thermostat</li> <li>6 = B32 Brauchwasser<br/>Speicherfühler / -thermostat</li> <li>7 = B6 Kollektorfühler</li> <li>8 = B2 Kesselfühler</li> <li>9 = B12 Vorlauffühler Heizkreis 2</li> <li>10 = B52 Raumfühler Heizkreis 2</li> <li>11 = A6 Raumgerätefühler Heizkreis 2</li> </ul> |
| 164 | Sollwertanzeige<br>= Kein Sollwert<br>vorhanden                                                                                                | 0<br>(011)     |    | 0 = Keine Funktion<br>1 = B1 Vorlaufsollwert<br>2 = B5 Raumsollwert<br>3 = A6 Raumsollwert<br>4 = B7 Rücklaufsollwert<br>5 = B31 Brauchwassersollwert<br>6 = B32 Brauchwassersollwert<br>7 = B6 Kollektorsollwert<br>8 = B2 Kesselsollwert (Ausschaltpunkt)<br>9 = B12 Vorlaufsollwert Heizkreis 2<br>10 = B52 Raumsollwert Heizkreis 2<br>11 = A6 Raumsollwert Heizkreis 2                                                                                                    |

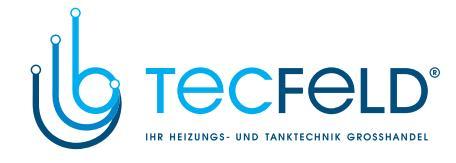

| 167 | Aussentemperatur für<br>Anlagenfrostschutz | 2.0 °C<br>( / 0.025.0) | °C  | = Kein Anlagenfrostschutz                                                                                                    |
|-----|--------------------------------------------|------------------------|-----|----------------------------------------------------------------------------------------------------|
| 168 | Vorlaufsollwert für<br>Anlagenfrostschutz  | 15 °C<br>(0140)        | °C  |                                                                                                    |
| 169 | Gerätenummer                               | 0<br>(016)             |     | Datenbusadresse (LPB)<br>0 = Gerät ohne Bus                                                                                                    |
| 170 | Segmentnummer                              | 0<br>(014)             |     | Datenbusadresse (LPB)                                                                                                    |
| 173 | Sperrsignalverstärkung                     | 100 %<br>(0200)        | %   | Reaktion auf Sperrsignale                                                                                                    |
| 174 | Pumpennachlaufzeit                         | 6 min<br>(0…40)        | min |                                                                                                    |
| 175 | Pumpenkick                                 | 0<br>(0 / 1)           |     | 0 = Ohne periodischen Pumpenlauf<br>1 = Mit wöchentlichem Pumpenlauf                                                                                                |
| 176 | Umschaltung<br>Winterzeit-Sommerzeit       | 25.03<br>(01.0131.12)  |     | Einstellung:<br>das frühest mögliche Umschaltdatum                                                                                                    |
| 177 | Umschaltung<br>Sommerzeit-Winterzeit       | 25.10<br>(01.0131.12)  |     | Einstellung:<br>das frühest mögliche Umschaltdatum                                                                                                    |
| 178 | Uhrbetrieb                                 | 0<br>(03)              |     | <ul> <li>0 = Autonome Uhr im Regler</li> <li>1 = Uhr vom Bus (Slave),<br/>ohne Fernverstellung</li> <li>2 = Uhr vom Bus (Slave),<br/>mit Fernverstellung</li> </ul> |
| 179 | Busspeisung Betriebsart                    | Α                      |     | 3 = Regler ist zentrale Uhr (Master)<br>0 = AUS (keine Busspeisung)                                                                                                 |
|     | und Zustandsanzeige                        | (0 / 1 / A)            |     | 1 = Busspeisung EIN<br>A = Busspeisungs-Automatik                                                                                                    |
| 180 | Aussentemperatur-Lieferant                 | A<br>(A / 00.0114.16)  |     | A = Automatik, oder<br>Segment- und Gerätenummer                                                                                                    |
| 194 | Betriebsstundenzähler                      | Anzeigefunktion        |     |                                                                                                    |
| 195 | Softwareversion                            | Anzeigefunktion        |     |                                                                                                    |

### Funktionsblock "Solar Brauchwasser"

| 201 | Temperaturdifferenz<br>Solar EIN           | 8 K<br>(040)          | K     | Temperaturdifferenz zwischen Kollektor<br>und Speicher |
|-----|--------------------------------------------|-----------------------|-------|--------------------------------------------------------|
| 202 | Temperaturdifferenz<br>Solar AUS           | 4 K<br>(040)          | К     | Temperaturdifferenz zwischen Kollektor<br>und Speicher |
| 203 | Kollektorfrostschutz-<br>Temperatur        | °C<br>( / –20…5)      | °C    | = Kein Kollektorfrostschutz                            |
| 204 | Kollektorüberhitzungsschutz-<br>Temperatur | 105 °C<br>( / 30…240) | °C    | = Kein Kollektorüberhitzungsschutz                     |
| 205 | Verdampfungstemperatur<br>Wärmeträger      | 140 °C<br>( / 60…240) | °C    | = Kein Kollektorpumpenschutz                           |
| 206 | Ladetemperatur-<br>Maximalbegrenzung       | 80 °C<br>(8…100)      | °C    |                                                        |
| 207 | Speichertemperatur-<br>Maximalbegrenzung   | 90 °C<br>(8…100)      | °C    | Achtung: Keine Sicherheitsfunktion!                    |
| 208 | Kollektorstartfunktion<br>Gradient         | min/K<br>( / 1…20)    | min/K | = Funktion ist unwirksam                               |

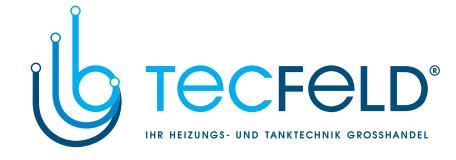

## Massbild

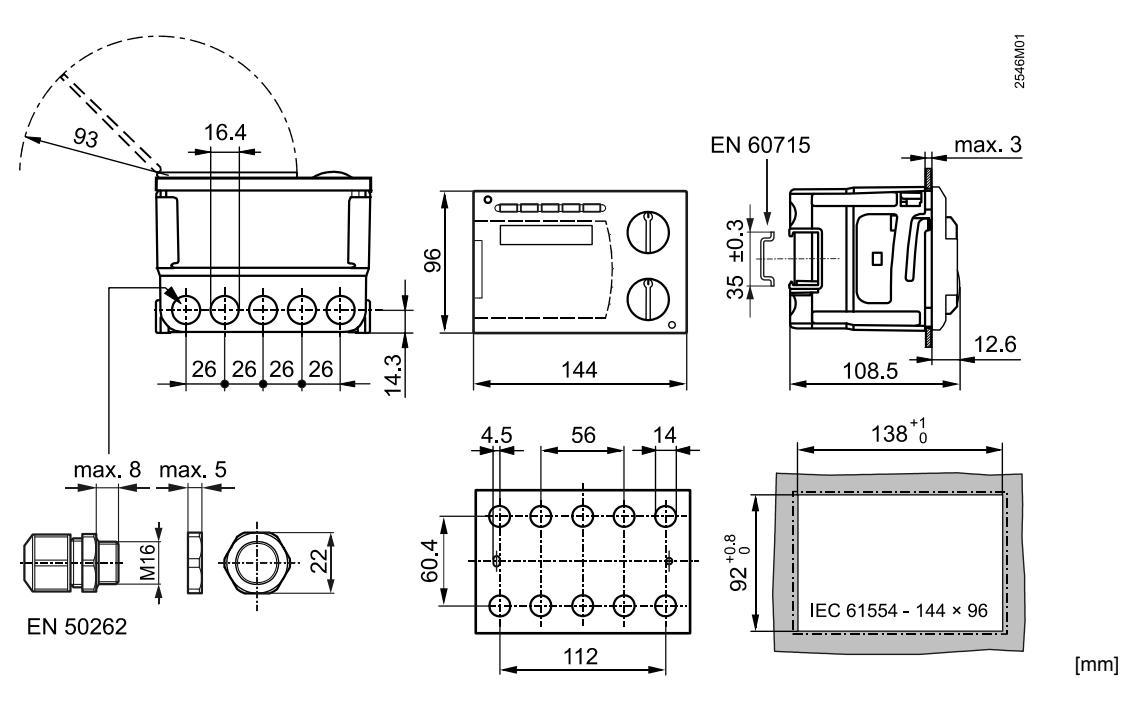

© 2011 Siemens Schweiz AG

12/12

Änderungen vorbehalten